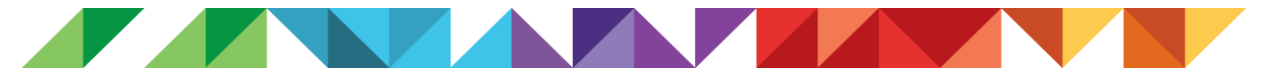

# Når foreninglet driller

Der er et par ting som det kan drille i foreninglet, især hvis man skal bruge flere profiler, derfor har vi lavet den her guide til dig, som det måtte drille for.

### For at oprette en profil skal du igennem et par trin:

**Trin 1:** vælg tilmelding, hvor du kan komme ind til siden med de forskellige medlemskaber og aktiviteter:

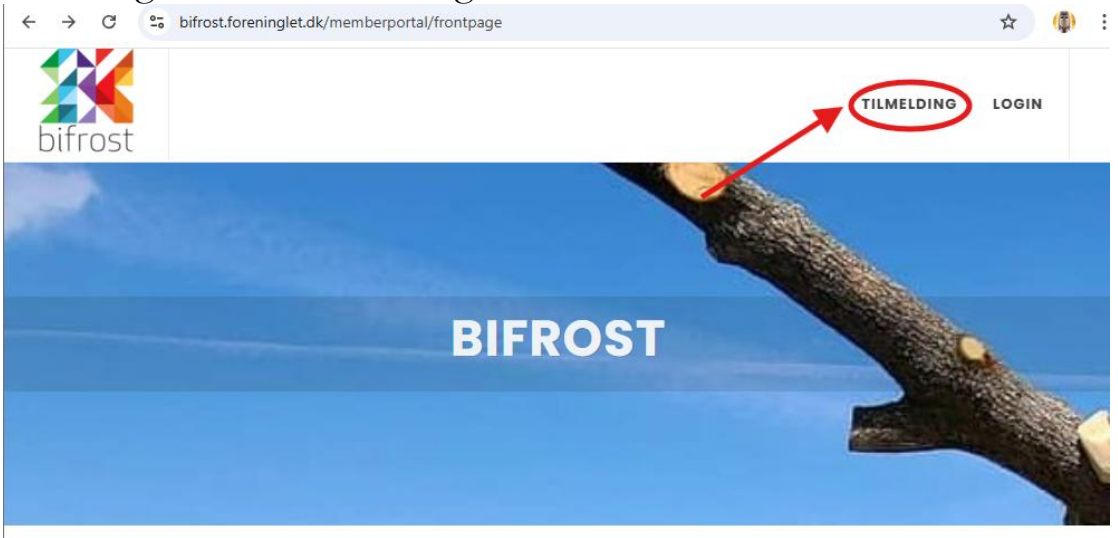

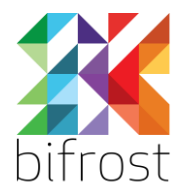

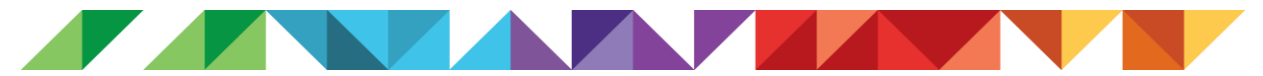

**Trin 2:** Når du vælger tilmelding kommer der en liste op. Her kan du så vælge hvilken forening, du vil blive medlem af eller hvilken aktivitet du vil tilmelde dig. Brug eventuelt søgefunktionen, for lettere at finde den tilmelding du søger. I dette tilfælde bruger foreningen A New Hope som eksempel:

| bifrost                                                          |                                          |                       |               | TILMELDING | LOGIN | ĺ |
|------------------------------------------------------------------|------------------------------------------|-----------------------|---------------|------------|-------|---|
| Vis alle                                                         | Søg på navn her<br>Kategori • Lokation • | Q Søg<br>Instruktør - | Pladsstatus • | l          |       |   |
| A New Hope – Eventme<br>Pris: 75,00 DKK<br>Læs mere & Tilmeld    | dlemskab                                 |                       |               |            |       |   |
| A New Hope – Halvårs r<br>Pris: 550,00 DKK<br>Læs mere & Tilmeld | medlemskab                               |                       |               |            |       |   |
| A New Hope - Måneds i<br>Pris: 95,00 DKK<br>Læs mere & Tilmeld   | medlemskab                               |                       |               |            |       |   |
| A New Hope - Orlovsme                                            | edlemskab                                |                       |               |            |       |   |

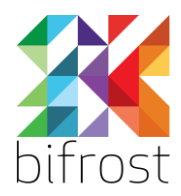

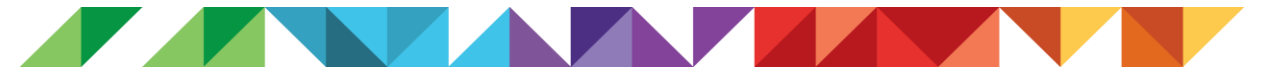

**Trin 3:** Når vi har trykket på "Løs mere & Tilmeld" kommer vi på denne side hvor vi skal trykke på "køb"

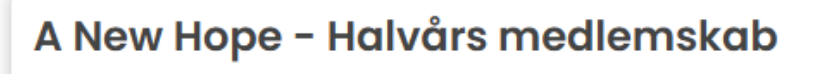

Pris: 550,00 DKK

#### Medlemskabets varighed

19. maj 2025 - 31. okt. 2025

#### Fornyelse af medlemskab

1. nov. 2025 (550,00 DKK)

#### Betaling

Via Dankort eller internationalt kreditkort (tilmelding til abonnement)

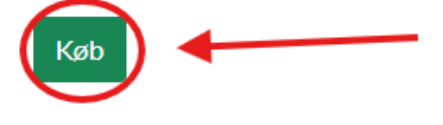

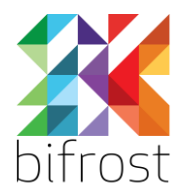

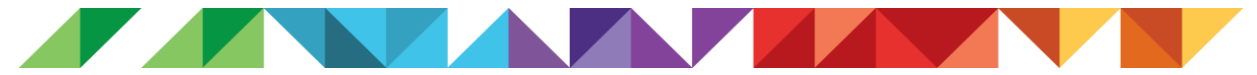

**Trin 4:** så kommer man ind på nedenstående og skal vælge om man allerede er medlem eller om man er ny. Hvis man allerede er medlem bliver man bedt om at logge ind, ellers bliver man bedt om at oprette en profil. Det sidste gør vi i dette eksempel:

| Vælg venligst                     |
|-----------------------------------|
| Jeg er ikke medlem - Klik her     |
| Jeg er allerede medlem - Klik her |
| Fortryd                           |

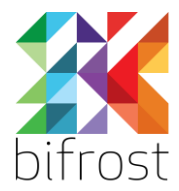

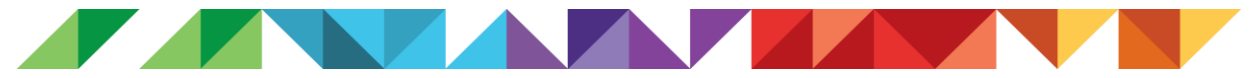

**Trin 5:** så kommer man ind på en side hvor man skal udfylde personinformation.

**OBS:** skal man bruge samme mail til flere profiler, så er det vigtigt at man bruger forskellige koder til hver profil, ellers kan systemet nemlig ikke kende forskel på dem. Man kunne eksempelvis starte ens kodeord med barnets navn eller initialer.

| Tilmelding til: A New Hope - Halvårs medlemskab         |  |
|---------------------------------------------------------|--|
| FULDE NAVN *                                            |  |
|                                                         |  |
| FØDSELSDATO *                                           |  |
| dd-mm-3333                                              |  |
| dd-mm-yyyy                                              |  |
| ADRESSE *                                               |  |
|                                                         |  |
| POSTNR.*                                                |  |
|                                                         |  |
| 8V •                                                    |  |
|                                                         |  |
|                                                         |  |
| EMAIL *                                                 |  |
| Gentur amuli-orderne                                    |  |
|                                                         |  |
| Denne mail kommer du til at bruge til fremtidige login. |  |
| MOBILNR.                                                |  |
| <b>::</b> ·                                             |  |
| KODEORD •                                               |  |
| VÆLG KODEORD                                            |  |
|                                                         |  |
| GENTAG KODEORD                                          |  |
|                                                         |  |
|                                                         |  |
| SIKKERHEDSTJEK                                          |  |
| xjrf3∲∕ Ŭ                                               |  |
|                                                         |  |
| Indtast venligst værdien fra boksen                     |  |
| Tilmeld Tilbage                                         |  |
|                                                         |  |

bifrost

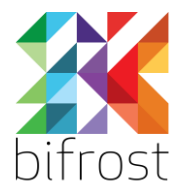

TILMELDING LOGIN

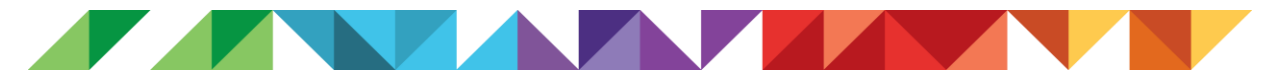

**Trin 6:** så kommer man ind og kan lave betalingen ved at accepterer handelsbetingelserne og trykke "videre til betaling"

| Elysion                                                                                                    |                                                      |
|----------------------------------------------------------------------------------------------------|------------------------------------------------------|
| Test 1<br>Fakturanr.: 8201                                                                                                    |                                                      |
| Tekst                                                                                                    | Total                                                |
| Elysion                                                                                                    | 205,00 DKK                                           |
| Total                                                                                                    | 205,00 DKK                                           |
| Næste skærmbillede beder om kortnummer, udløbsdato og kontrolcifre.<br>Vær opmærksom på: Tilmeldingen er først gyldig når betalingen er gennemført.<br>Deg accepterer handelsbetingelser<br>Videre til betaling<br>Handelsbetingelser<br>Alle udbudte ydelser er kontingenter til foreningens aktiviteter.<br>Der kan betales med følgende kort: Dankort og VISA/Dankort. Kortgebyr opkræves ikke. Du betaler først for en aktivitet når foreningen har registrerer<br>modtaget betaling modtager du en email med kvittering, hvis du har angivet en email-adresse under tilmelding.<br>Betalingen sker via QuickPay.dk vha. SSL. De indtastede kortoplysninger er krypterede og kan ikke læses af andre.<br>Der er fra indbetaling af kontingent har fundet sted og i hele bindingsperioden ikke fortrydelsesret eller opsigelsesmulighed. Kontingentet er personli | et din tilmelding. Ved<br>gt og kan ikke overdrages. |

## Trin 7: så kommer man ind til betaling

-

| Ordrenummer 3322-8201 |                    |            |         |  |
|-----------------------|--------------------|------------|---------|--|
| Kortnummer            |                    |            |         |  |
|                       |                    |            | maestro |  |
| Udløbsdato<br>MM YY   | CVV/CVD 🕜          | mastercard | VISA    |  |
| Betal 205             | ,00 DKK            |            |         |  |
| Andre betalingsn      | netoder            |            |         |  |
| MobilePay             |                    |            |         |  |
|                       | O Annuller betalir | ng         |         |  |
|                       |                    |            |         |  |

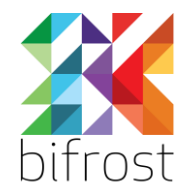

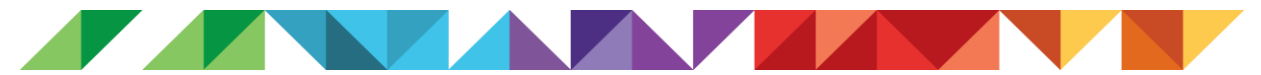

**Trin 8:** her efter får du en besked der kan se forskellig ud, ud fra hvad man vælger. Du får også en e-mail efter lidt tid, om tilmeldingen

| Information                                                                |
|----------------------------------------------------------------------------|
| Din tilmelding er - med stor sandsynlighed - tidligere blevet registreret. |
| Videre                                                                     |

Så er du færdig og skal muligvis også tilmelde dig en aktivitet, men det skifter lidt fra forening til forening. Hvis du har nogle problemer så kan du tjekke guiden her <u>https://landsforeningenbifrost.dk/wpcontent/uploads/2021/06/Brugervejledning-Lokalforening.pdf</u> eller skriv til <u>info@landsforeningenbifrost.dk</u>

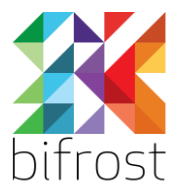